# Автоматизированная библиотечная информационная система ИРБИС 64

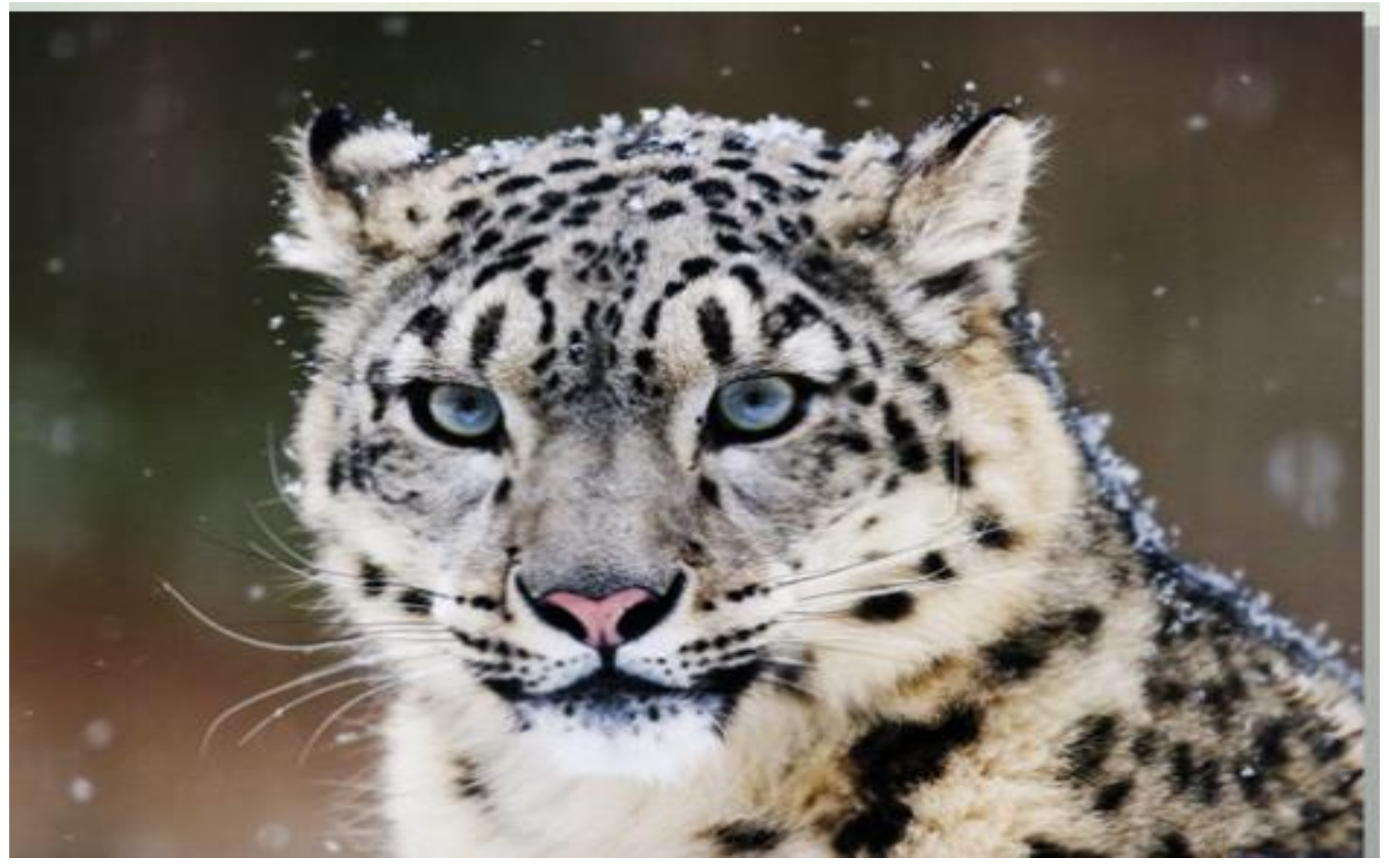

# Доступ к Электронному каталогу через сайт НБ МГУ <u>http://libr-margu.narod.ru/</u>

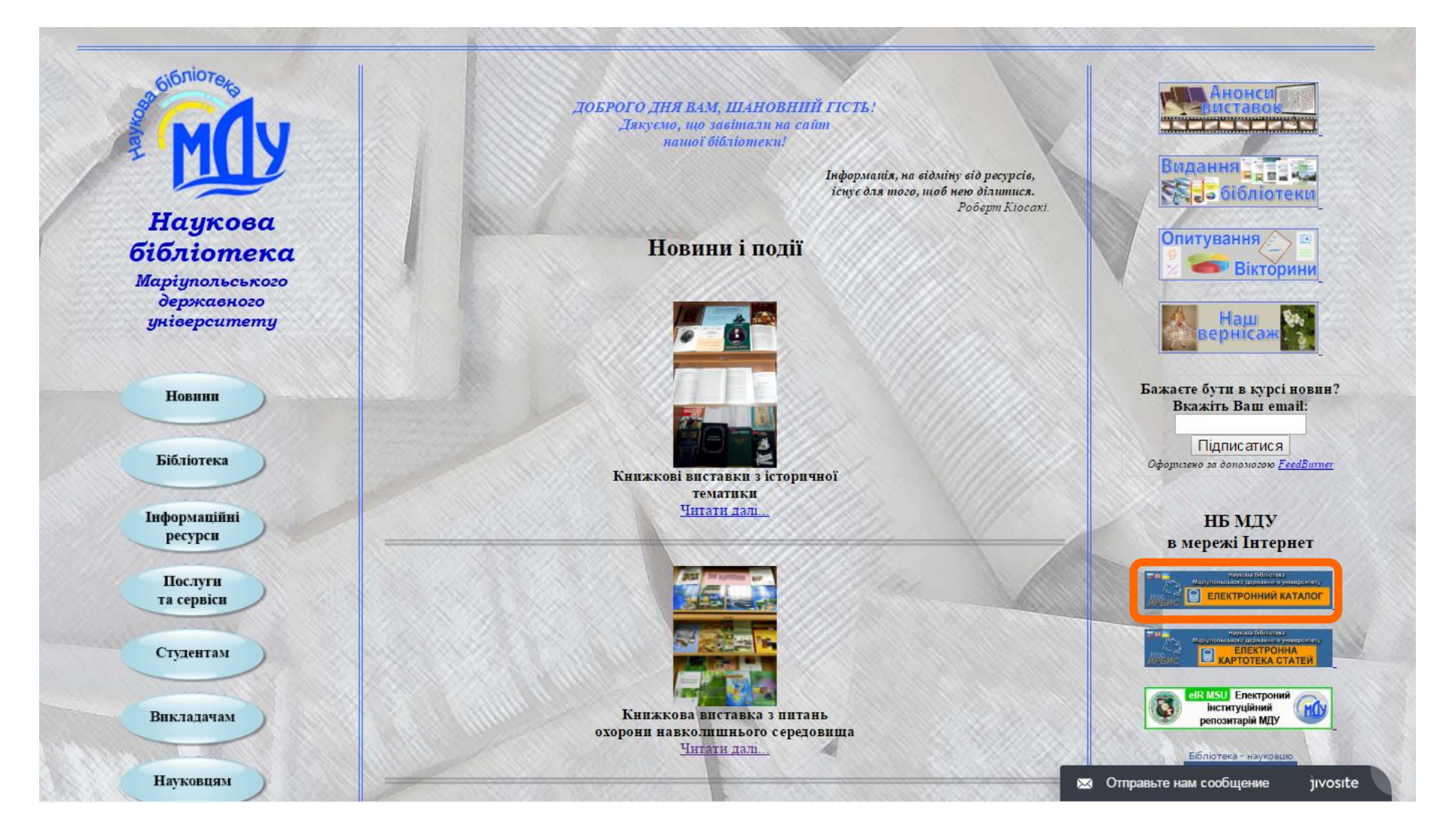

| Выбер                                    | ите Базу данных Выберите Вид по                                                                                                    | оиска                |
|------------------------------------------|----------------------------------------------------------------------------------------------------|----------------------|
|                                          |                                                                                                    | Фагналия             |
|                                          |                                                                                                    | Фамилия              |
| ИРБИС                                    | Наукова бібліотека Маріупольського державного університету                                                                                                    | Пароль ВОЙТИ         |
| Базы данных                              | Електронний каталог НБ МДУ - стандартный поиск                                                                                                    | Вид поиска           |
| Електронний каталог НБ<br>МДУ            | Область понска                                                                                                    | Стандартный          |
| Електронна картотека<br>статей НБ МДУ    | Ключевые слова (сортировка по релевантности)                                                                                                    | Расширенный          |
|                                          |                                                                                                    | Профессиональный     |
| Зведена база період.<br>видань бібліотек | Поступления за 2014 🔻 год                                                                                                    |                      |
| м.Маріуполя                              | 2014                                                                                                    | Распределенный       |
|                                          | Декабрь Ноябрь Октябрь                                                                                                    | Пословарю            |
|                                          | Сентябрь Август Июль                                                                                                    |                      |
|                                          | Март Февраль Январь                                                                                                    | Статистика обращений |
|                                          |                                                                                                    |                      |
|                                          | правныя составления запроса при поиске <u>;</u><br>Выбрав необходимую область поиска (ключевые слова, автор, заглавие, год издания), введите запрос в поле ввола:                                                                                                    |                      |
|                                          | <ul> <li>При поиске по ключевым словам - фразу на естественном языке. Ключевые слова формируются практически из всех полей<br/>библиографического описания. Фраза разбирается на отдельные слова (цифры не учитываются!), которые морфологически<br/>нормализуются (только для русских слов!). При поиске по ключевым словам применяется алгоритм ранкирования найденных документов:<br/>список результатов поиска сортируется в порядке убывания ранга документа. Чем больше в найденном документе спов из запроса, чем эти<br/>спосов ближе друг к другу и чем больше их суммарный вес - тем выше место документа в результате поиска.</li> </ul> |                      |
|                                          | Ссьшка "Найти похожие", которая показывается в библиографическом описании найденных записей, формирует запрос на<br>ранжированный поиск, включающий все ключевые спова записи.                                                                                                    |                      |
|                                          | <ul> <li>При поиске по автору или заглавню - фамилию или начало заплавия (в случае если оно точно известно). В это случае следует вводить только одного автора (или одно заплавие).</li> <li>При поиске по году - год издания (одно число).</li> </ul>                                                                                                    |                      |
|                                          | Попучив результат поиска Вы сможете таким же образом "уточнить" Ваш запрос (искать в найденном).                                                                                                    |                      |
|                                          |                                                                                                    |                      |

# Базы данных НБ МГУ

- Електронний каталог НБ МДУ поиск книг
- Електронна картотека статей поиск журнальных, газетных статей, статей из научных сборников
- Зведена база періодичних видань бібліотек м. Маріуполя – информация о журналах, хранящихся в библиотеках города
- Електронна бібліотека доступ после регистрации, поиск по полнотекстовой базе книг

## Стандартный поиск

- по ключевым словам;
- по автору;
- по заглавию;
- по году издания;
- по дате ввода информации

### Возможности Стандартного поиска

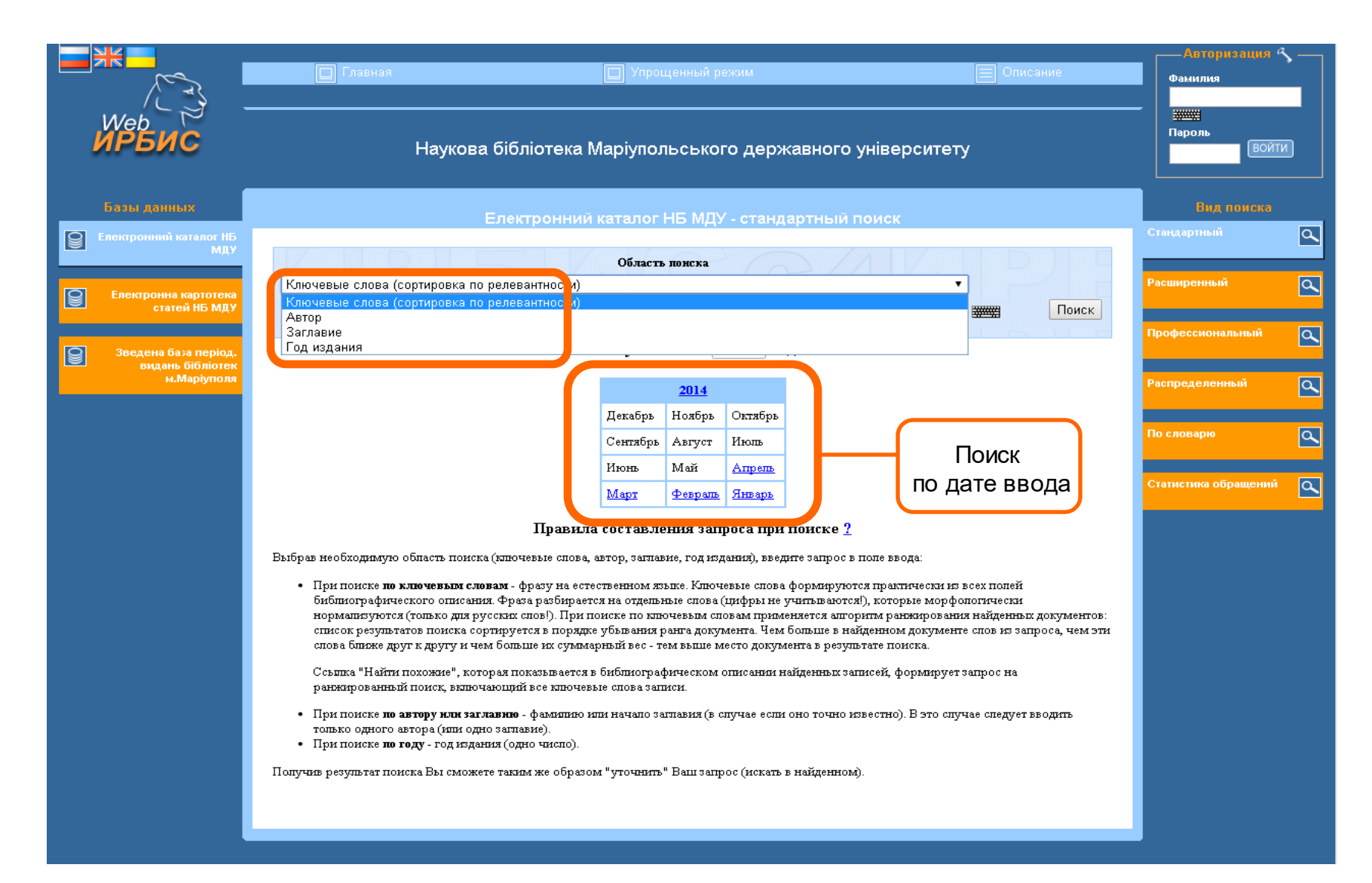

### В окне Область поиска выбрать вид поиска Ключевое слово, определить по словарю необходимое ключевое слово и нажать Поиск

|                                                                                                    | 🔲 Главная                                                                                                    | 🔲 Упрощенный режим                                                                                                    | Описание                                                                                                    | Авторизация 4<br>Фамилия                                                                                             | <u>،</u> – |
|----------------------------------------------------------------------------------------------------|----------------------------------------------------------------------------------------------------|----------------------------------------------------------------------------------------------------|----------------------------------------------------------------------------------------------------|----------------------------------------------------------------------------------------------------|------------|
| ИРБИС                                                                                                    | Наукова                                                                                                    | бібліотека Маріупольського державного універ                                                                                                    | оситету                                                                                                    | - ####<br>Пароль<br>ВОЙТ                                                                                             | И          |
| Балы длины           Состанания           Состанания           С | Ключевые слова (сортировка по<br>анті<br>Англійський<br>Англійська мова<br>Англійський<br>Англійський<br>Англійський<br>Англійський<br>Англійськой<br>Англійської<br>Англійської<br>Англійської<br>Англійської<br>Англійською<br>Выбрав необходимую область поиска<br>Свыблаютрафического описана<br>нормализуются (только для ру<br>список результатов поиска сор<br>спова блюке друг к другу и чез<br>Ссылка "Найти похожие", кото<br>ранжированный поиск, включе | область конска<br>релевантности)<br>Словарь поиска<br>релевантности)<br>Споварь поиска<br>правила составления запроса при поиске ?<br>(ключевые спова, автор, заглавие, год издания), введите запрос в поле вво<br>вам - фразу на естественном языке. Ключевые спова формируются практ<br>а. Фраз разбирается на отдельные спова (инфры не учитыв аются), котор<br>сских спов!). При поиске по ключевые спова формируются практ<br>и (ключевые спова, автор, заглавие, год издания), введите запрос в поле вво<br>вам - фразу на естественном языке. Ключевые спова формируются практ<br>а. Фраз разбирается на отдельные спова (инфры не учитываются!), котор<br>сских спов!). При поиске по ключевым сповам применяется апторити ран<br>лируется в порядке убъвания ранта документа. Чем больше в найденном<br>а больше их суммарный вес - тем выше место документа в результате пои<br>грая показывается в библиографическом описании найденных записей, фо<br>ающий в се ключевые спова записи.<br>наямо - фамилию кли начало заплавия (в случае если оно точно известно).<br>о заплавие). | ла:<br>ически из всех полей<br>ыскор фологически<br>жирования найденных документов:<br>документе спов из запроса, чем эти<br>иска. | Вид поиска<br>Стандартный<br>Расширенный<br>Профессиональный<br>Распределенный<br>По словарю<br>Статистика обращений |            |
|                                                                                                    | Получив результат поиска Вы сможе                                                                                                    | е таким же образом "уточнить" Ваш запрос (искать в найденном).                                                                                                    |                                                                                                    |                                                                                                    |            |

# Результаты поиска в БД Електронний каталог НБ МДУ По выбранному ключевому слову найдено 92 книги.

| ИРБИС                                    | Наукова бібліотека Маріупольського державного університету                                                                                                    |                      |   |
|------------------------------------------|----------------------------------------------------------------------------------------------------|----------------------|---|
| Базы данных                              | Електронний каталог НБ МДУ - результать поиска                                                                                                    | Вид поиска           |   |
| Електронний каталог НБ<br>МДУ            | Область понска                                                                                                    | Стаңдартный          | ٩ |
| Електронна картотека<br>статей НБ МДУ    | Ключевые слова                                                                                                    | Расширенный          | ٩ |
| Зведена база період.<br>видань бібліотек | Поиск                                                                                                    | Профессиональный     | ٩ |
| м.Маріуполя                              | Найдено в других БД: <u>Елизтронна корточека стачей НЕ МДУ (142)</u> <u>Зведена быза період. виднов бібліотек м.Маріуполд (2)</u><br>Формат представления найденных документов:                                                                                                    | Распределенный       | ٩ |
|                                          | полный информационный краткий<br>Понах сравоврожание - запрос: АНГИНСЬКА МОВА<br>Общее количество найденных документов : 92<br>Показаны документы с 1 по 20                                                                                                    | По словарю           | ٩ |
|                                          | 1-20       21-40       41-60       61-80       81-92         I.       81.2Англ-9       5124         Бабелко, Н.А.         Английська мова в 2-5 класах спецiалізованих шкіл. [Текст] : діагностика, дидактичні матеріали / Н.А. Бабенко Харків : Основа.         Частния 1 2007 160 с (Бібліотека журналу "Английська мова та література") ISBN 978-966-333-561-2 : 003.50 р.       ББК 74.268 1Англ         Ановтацьки: Посібник містить підбірку діагностичних, тренувальних і тестових завдань для оптимізації процессу викладання англійської мови у 2-5 класах спец. шкіл.       Эккемпляры всего: 1         чез (1)       Свободны: чэз (1)       Английськар+мова         Найти похожие       Найти похожие | Статистика обращений | d |
|                                          | <ul> <li>Бабенко, Н. А.</li> <li>Бабенко, Н. А.</li> <li>Англійська мова в 2-5 класах спеціалізовання шкіл [Текст] : діагностика, дидактичні матеріали / Н.А. Бабенко Харків : Основа.</li> <li>Частика 2 2007 176 с (Бібліотека журналу "Англійська мова та література") ISBN 978-966-333-618-3 : 003.80 р.</li> <li>ББК 74.268.1Антл</li> <li>Анкотация: Посібник містить підбірку діагностичних. тренувальних і тестових завдань для оптимізації процесу викладання англійської мови у 2-5 класах.</li> <li>Экзеклизява всего: 1</li> </ul>                                                                                                    |                      |   |

#### Результаты поиска в БД Електронна картотека статей НБ МДУ

В найденном можно отсортировать записи по уточняющему ключевому слову, году издания, автору. А также посмотреть найденную информацию с данным ключевым словом в других базах

| ИРБИС                                 | Ааукова бібліотека Маріупольського державного універси ету                                                                                                    | Пароль ВОЙТ          | И |
|---------------------------------------|----------------------------------------------------------------------------------------------------|----------------------|---|
| Базы данных                           | Електронна картотека статей НБ MIIV - результати поиска                                                                                                    | Вид поиска           |   |
| Електронний каталог НБ<br>МДУ         | Електронна картотека стател по ніду -результату полека                                                                                                    | Стандартный          | ٩ |
| Електронна картотека<br>статей НБ МЛУ | Область поиска                                                                                                    | Расширенный          | ٩ |
| Зведена база період.                  | В наделкой СПОИСК                                                                                                    | Профессиональный     | ٩ |
| видань бібліотек<br>м.Маріуполя       | Найдеко з других БД: Електронений киталог НЕ МДУ (92) Зледена был період. нидена бібліотек м. Миріулолд (2)<br>Формат представления найденных документов:                                                                                                    | Распределенный       | ٩ |
|                                       | полный информационный краткий<br>Полка сравнарознания - запос: АНЛЛЙСБКА МОВА,<br>Общее количество найденных документов : 142<br>Показаны документы с 1 по 20                                                                                                    | По словарю           | ٩ |
|                                       | 1-20 21-40 41-60 61-80 81-100 101-120 ▶ M                                                                                                    | Статистика обращений | ٩ |
|                                       | Буренка, В.<br>Навчания письма: методичні поради [Текст] / В. Буренко // Іноземні мови в навчальних закладах 2010 №4 С. 66-69<br>ББК 74.268.1 Антя           Кл.слова (ненорхпрованське):<br>АНТ ЛІЙСЬКА МОВА<br>Акнотация: Система вправ.           Нет сведенній об экземплярах<br>Антлійська-мова           Найти похожие           2.         74.268.1(3)<br>Z99           Свенко, О.В.<br>Ми - різні, ми - разом : Виховний захід для студентів педагогічних коледжів [Текст] / О.В. Євенко, Ю.О. Дем'янова // Іноземні<br>мови 2010 №2 С. 52-55           ББК 74.208.103 |                      |   |
|                                       | ВБК 74.200.1(3) т Сцен.<br>Кл.слова (ненормированные):<br>СЦЕНАРІЙ <mark>АНГЛІЙСЬКА МОВА</mark> ФРАНЦУЗЬКА МОВА НІМЕЦЬКА МОВА ЛАТИНСЬКА МОВА<br>Аннотация: Сценарій заходу у форму судового процесу над іноземними мовами.                                                                                                    |                      |   |

## Расширенный поиск

- В Расширенном поиске могут быть заданы сразу несколько поисковых критериев.
- Удобно использовать, когда идет поиск:
- понятия, состоящего из 2 и более слов;
- публикаций определенного автора на заданную тему;
- с учетом окончаний слов

### Активные поисковые поля в Расширенном поиске

| ИРБИС                                                                                                    | Наукова бібліотека Маріупольського державного університету                                                                                                    | Пароль ВОЙТИ                                                                   |            |
|----------------------------------------------------------------------------------------------------|----------------------------------------------------------------------------------------------------|--------------------------------------------------------------------------------|------------|
| Базы данных<br>С Базы данных<br>Електронный каталог НБ<br>МДУ<br>С Блектронна картотека<br>статей НБ МДУ<br>Зведена база період.<br>видань бібліогек<br>м.Маріуполя | Електронний каталог НБ МДУ - расширенный поиск<br>Расшоренный конск по ключевых словам<br>Специальность:<br>Дисплитина:<br>в любом поле<br>потяка:                                                                                                    | Вид поиска<br>Стандартный<br>Расширенный<br>Профессиональный<br>Распределенный | <br>ط<br>ط |
|                                                                                                    | окончания слов : • не училывать / училывать<br>Следующие уточняющие поисковые элементы объедняяются логикой "И"<br>Тематияха поиска:<br>Автор:<br>Вид издания:<br>Год издания:<br>• • • • • • • • • • • • • • • • • • •                                                                                                     | По словарю<br>Статистика обращений                                             | ٩          |
|                                                                                                    | Правила составления запроса при поиске ?<br>В форме могут быть одновременно заданы несколько поисковых критериев. При поиске по ключевым словам возможно дополнительное<br>уточнение области поиска:<br>• В(Квалфикация) - в каком именно поле должны содержаться указанные ключевые спова (или одно слове).<br>• Лотика - каким образом объедниять ключевые слова, если их в поисковом запросе несколько - по логике "И - ИЛИ - НЕТ".<br>При логике "С РАНЖИРОВАНИЕМ" применяется алгоритм ранжирования найденных документов: Списох результатов поиска сортируется<br>в зависимости от степени соответствия документов запросу. Степень соответствия запросу определяется количеством найденных в<br>документе терминов запроса, их близостью и лексичесими наяличением.<br>• Усечение - необходимость применение правого усечения. В случае применения усечения система попытается отсечь морфологическое<br>окончание каждого слова. Правое усечение используется только для русских слов! |                                                                                |            |

## Возможности

### Расширенного поиска

При поиске по ключевым словам возможно дополнительное уточнение области поиска:

- Квалификация в каком именно поле должны содержаться указанные ключевые слова (или одно слово). Можно выбрать следующие поля: В любом поле, В заглавии, В предметных рубриках.
- Логика каким образом объединять ключевые слова, если их в поисковом запросе несколько – по логике «И-ИЛИ-НЕТ». При логике «С РАНЖИРОВАНИЕМ» применяется алгоритм ранжирования найденных документов. Список результатов поиска сортируется в зависимости от степени соответствия документов запросу.
- Усечение необходимость применения правого усечения. В случае применения усечения система попытается отсечь морфологическое окончание каждого слова. Правое усечение используется только для русских слов.
- Дополнительные поисковые поля (Автор, Год издания) позволяют уточнить запрос.
- Все поисковые элементы объединяются логикой «И».

## Профессиональный поиск

 Профессиональный вид поиска удобно использовать, когда ищется определенная книга по нескольким задаваемым параметрам. Этот вид представлен самым широким диапазоном параметров поиска и предполагает любую их комбинацию.

### Активные поисковые поля в Профессиональном поиске

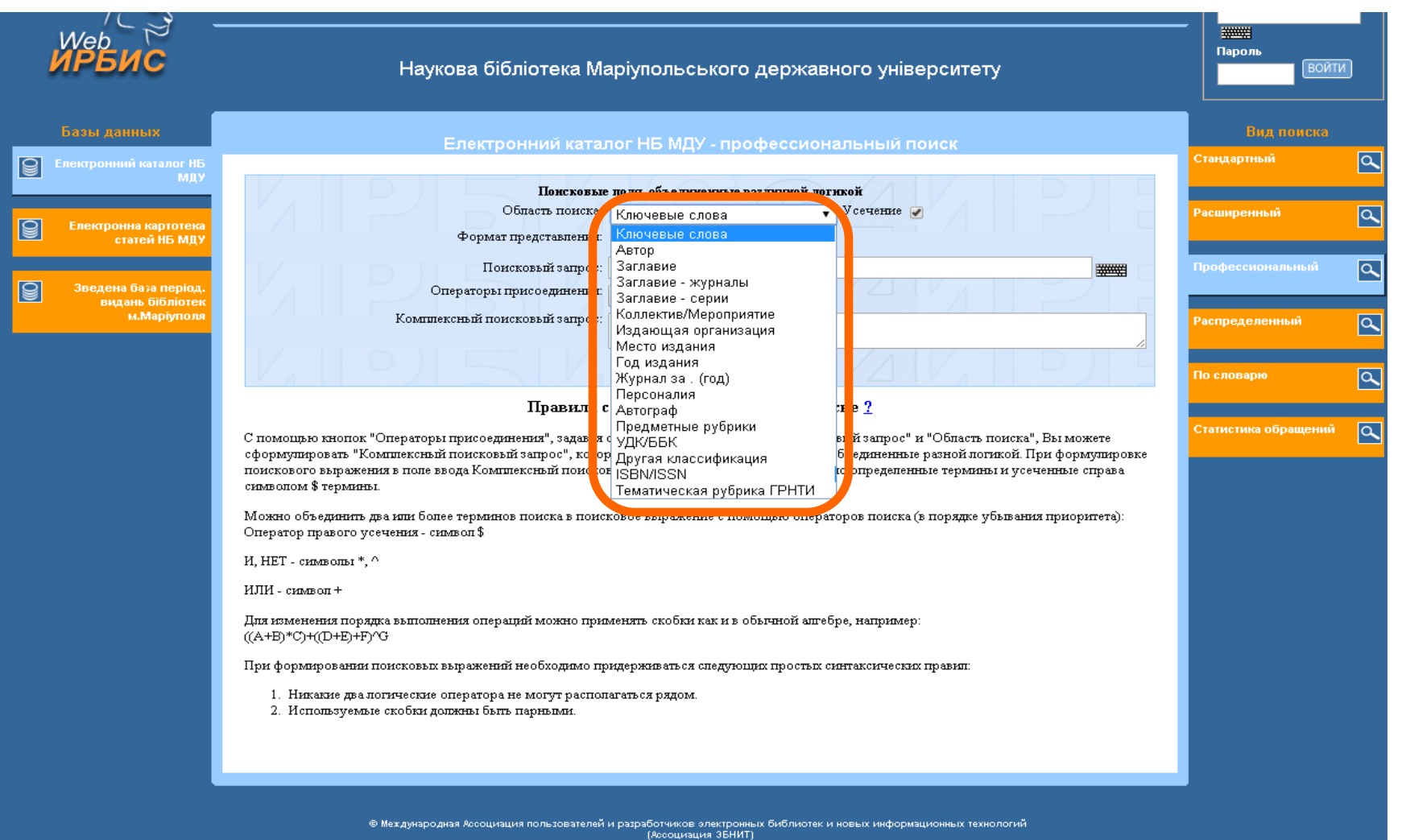

# Возможности Профессионального поиска

- С помощью кнопок "Операторы присоединения", задавая строку запроса в поле ввода "Поисковый запрос" и "Область поиска", Вы можете сформулировать "Комплексный поисковый запрос", который включает различные элементы, объединенные разной логикой. При формулировке поискового выражения в поле ввода Комплексный поисковый запрос можно использовать точно определенные термины и термины, усеченные справа символом \$.
  - Можно объединить два или более терминов поиска в поисковое выражение с помощью операторов поиска.

#### Возможности Комплексного поиска.

### Пример: объединение поиска по ключевому слову «Методика» и по индексу ББК 83 «Литературоведение»; оператор присоединения «И».

| <i>Web</i><br>ИРБИС                                     | Наукова бібліотека Маріупольського державного університету                                                                                                    |                      |   |
|---------------------------------------------------------|----------------------------------------------------------------------------------------------------|----------------------|---|
| Базы данных                                             | Електронний каталог НБ МЛУ - профессиональный поиск                                                                                                    | Вид поиска           |   |
| Електронний каталог НБ<br>МПУ                           |                                                                                                    | Стаңдартный          | ٩ |
| Електронна картотека<br>статей НБ МДУ                   | Понсковые поля, объедниенные различной логикой<br>Область поиска: УДК/ББК Усечение У<br>Формат представления: полный формат (новый ГОСТ) V                                                                                                    | Расширенный          | ٩ |
|                                                         | Поисковый запрос:                                                                                                    | Профессиональный     | ٩ |
| зведена оаза період.<br>видань бібліотек<br>м.Маріуполя | Операторы присоединения: И ИЛИ НЕТ<br>Комплексный поисковый запрос: <.>К=методика\$<.>) * (<.>U=83\$<>)                                                                                                    | Распределенный       | ٩ |
|                                                         | Поиск Очистить                                                                                                    | По словарю           | ٩ |
|                                                         | Правила составления запроса при поиске <u>?</u>                                                                                                    |                      |   |
|                                                         | С помощью кнопок "Операторы присоединения", задавая строку запроса в поле ввода "Поисковый запрос" и "Область поиска", Вы можете<br>сформулировать "Комплексный поисковый запрос", который включает различные злементы, объединенные разной потикой. При формулировке<br>поискового выражения в поле ввода Комплексный поисковый запрос можно использовать точно определенные термины и усеченные справа<br>символом \$ термины. | Статистика обращений | ٩ |
|                                                         | Можно объединить два или более терминов поиска в поисковое выражение с помощью операторов поиска (в порядке убывания приоритета):<br>Оператор правого усечения - символ \$                                                                                                    |                      |   |
|                                                         | И, НЕТ - символы *, ^                                                                                                    |                      |   |
|                                                         | ИЛИ - силявол +                                                                                                    |                      |   |
|                                                         | Для изменения порядка выполнения операций можно применять скобки как и в обычной аштебре, например:<br>((A+E)*C)+((D+E)+F)^G                                                                                                    |                      |   |
|                                                         | При формировании поисковых выражений необходимо придерживаться спедующих простых синтаксических правил:                                                                                                    |                      |   |
|                                                         | <ol> <li>Никакие два логические оператора не могут располагаться рядом.</li> <li>Используемые скобки должны быть парными.</li> </ol>                                                                                                    |                      |   |

# Распределенный поиск – поиск по фондам библиотек-участниц ИРБИС-корпорации

| 🔲 Главная                                                                                                    | Описание                               | 😰 Шлюз Z39.50 | Авторизация<br>Фамилия   | ۹ <u>۶</u> |
|----------------------------------------------------------------------------------------------------|----------------------------------------|---------------|--------------------------|------------|
| Veb<br>Государственная публ<br>РБИС                                                                                   | ичная научно-техническая библиотека Ро | оссии         | і жижні<br>Пароль<br>Вой | àти        |
|                                                                                                    | Поиск в распределенных БЛ ИРБИС-КОРП   | ОРАНИИ        | Вид поиска               |            |
|                                                                                                    |                                        |               | Стандартный              | ٩          |
| Надариалицоские налания Аналитика                                                                                     |                                        |               |                          |            |
| пепериодические издания Аналитика                                                                                     |                                        |               | Расширенный              | 9          |
| ISSN/ISBN<br>ISSN/ISDN                                                                                                |                                        | •             |                          |            |
| Ключевые слова                                                                                                    |                                        | Поиск         | Профессиональный         | Q          |
| Автор                                                                                                    |                                        |               |                          | $\simeq$   |
| Год издания                                                                                                    |                                        |               |                          |            |
| Электронный Каталог ГПНТБ                                                                                             |                                        |               | Распределенный           | ٩          |
| 🗷 Иркутская Региональная Автоматизированная Б                                                                         | иблиотечно-Информационная Система      |               |                          |            |
| Иркутская ОГУНЕ                                                                                                    |                                        |               | По словарю               |            |
| Научно-педагогическая библиотека г. Николаева                                                                         | <u>a</u>                               |               |                          | $\leq$     |
| Зональная научная библиотека им. В. А. Артисе                                                                         | вич Саратовского гос. университета     |               |                          |            |
| 🗹 Государственная универсальная научная библи                                                                         | отека Красноярского края               |               | Статистика обращени      | й Q        |
| 🗹 Петербургский университет путей сообщения                                                                           |                                        |               |                          |            |
| Северо-западный заочный технический универс.                                                                          | <u>utet</u>                            |               |                          |            |
| Оренбургская областная детская библиотека                                                                             |                                        |               |                          |            |
| Сводный краеведческий каталог детских библиот                                                                         | гек Оренбургской области               |               |                          |            |
| <ul> <li>Электронный каталог николаевских библиотек</li> <li>Электронный каталог николаевских библиотек</li> </ul>    |                                        |               |                          |            |
| <ul> <li>Слектронный каталог Сиоирского федерального</li> <li>Электронный каталог Центерского федерального</li> </ul> | <u>v ynnseptenteta</u>                 |               |                          |            |
| 📼 слектронным каталог пациональной ойолиотеки                                                                         | 1 экраины им. Бернадского              |               |                          |            |

# Поиск По словарю

- Вы можете найти нужный термин словаря, установив "Вид словаря"
- Кнопка "Далее" позволяет листать словарь, начиная с термина, введеного в поле ввода "Ключ"
- Термины словаря сформированы в виде поисковых гиперссылок
- Слева от термина число поисковых ссылок

### Активные поля поиска По словарю

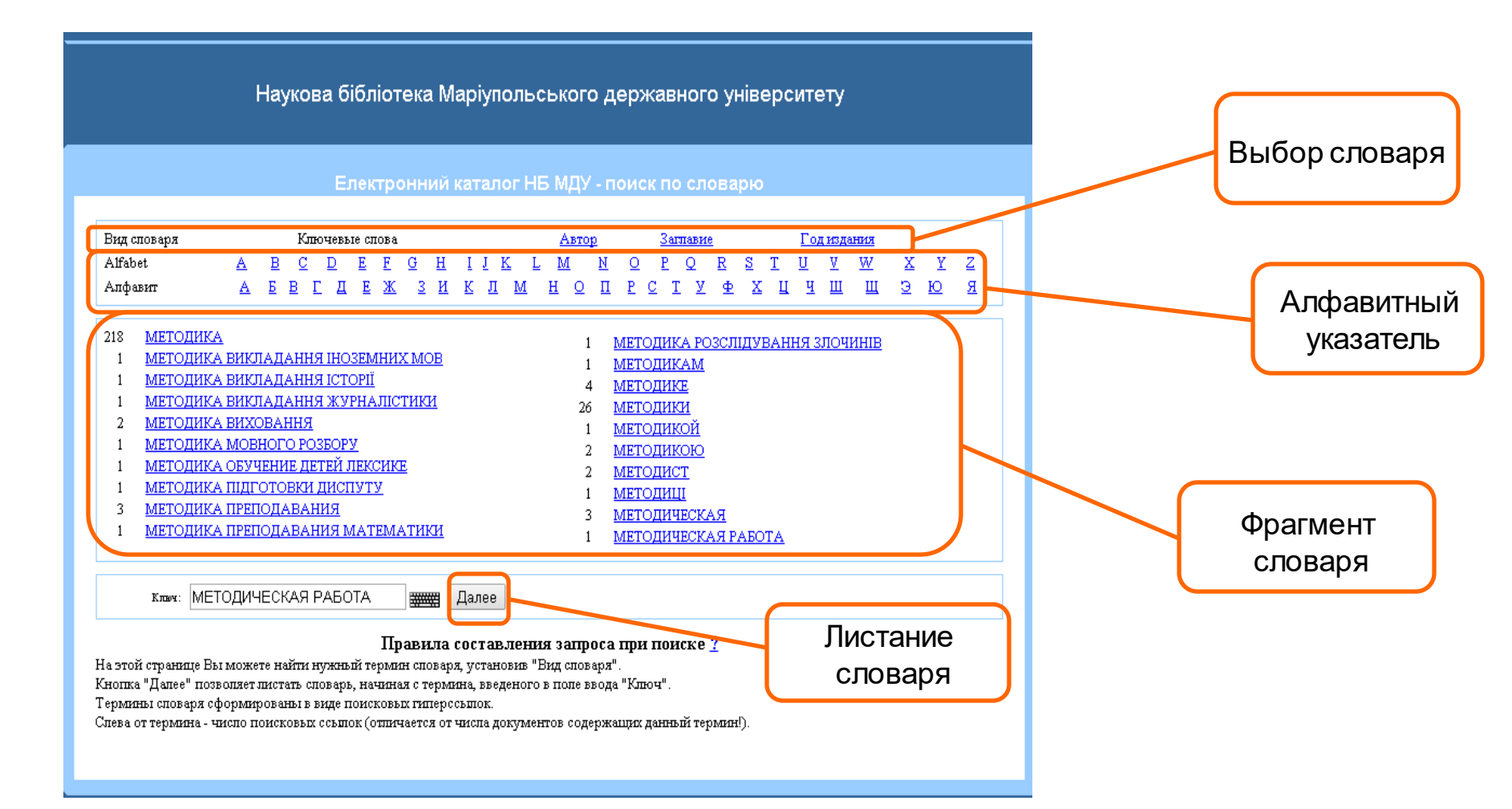

### Зведена база періодичних видань бібліотек м.Маріуполя

### Возможности поиска по Заглавию журнала

| иеь<br>ИРБИС |                                       | Наукова бібліотека Маріупольського державного університету                                                                                                    | Пароль Войт          | И |
|--------------|---------------------------------------|----------------------------------------------------------------------------------------------------|----------------------|---|
|              | Базы данных                           | Зведена база період. видань бібліотек м.Маріуполя - результаты поиска                                                                                                    | Вид поиска           |   |
| 8            | Електронний каталог НБ<br>МДУ         | Область понска                                                                                                    | Стандартный          | ٩ |
| 8            | Електронна картотека<br>статей НБ МДУ | Заглавие  Ключевые слова Автор                                                                                                    | Расширенный          | ٩ |
| 8            | Зведена база період.                  | Заглавие<br>Год издания                                                                                                    | Профессиональный     | ٩ |
|              | м.Маріуполя                           | Формат представления найденных документов:<br>полный <u>информационный краткий</u>                                                                                                    | Распределенный       | ٩ |
|              |                                       | Потехованстворся (< > 1=лиос італиал онінгалу заку)<br>Общее количество найденных документов : 1<br>1. Шифр: И037419 (Журнал)<br>— Инстранцов : америсация й потераторно упроместерни й управа : М.: [5 м.]. 2001. Выходот емересацию                                                                                                    | По словарю           | ٩ |
|              |                                       | <ul> <li>СВЕДЕНИЯ ОБ ИЗМЕНЕНИИ ИЗДАНИЯ: Настоящее вздание</li> <li>В 1891г. Вестник иностранной литература, Литература мировой революции, Интернациональная литература</li> <li>В 1955г. Иностраникая литература</li> <li>В 1955г. переименовано из "Вестник иностранной литературы"</li> <li>До 1943г. см.: "Вестник иностранной литературы"</li> <li>"Литература мировой революции"</li> <li>"Литература мировой революции"</li> <li>"Интернациональная литература"</li> <li>С 1955г. см.: Иностраникая литература"</li> <li>С 1955г. см.: Иностраникая литература</li> </ul> | Статистика обращений | ٩ |
|              |                                       | Рубрихи:<br>Художественная литература<br>Литературоведение                                                                                                    |                      |   |
|              |                                       | Зарегистрированы поступления:<br>2013 2011 2010 2009 2008 2007 2006 2005 2004 2003 2002 2001 2000 1999 1998 1994 1993 1992 1991<br>http://www.mostranka.ru                                                                                                    |                      |   |
|              |                                       | Мариупольский государственный университет<br>Приазовский государственный технический университет<br>ЦБС для взрослых г.Мариуполь журнала                                                                                                    |                      |   |
|              |                                       | Перейти: <u>http://www.inostranka.ru</u><br><u>Найти похожие</u>                                                                                                    |                      |   |

## База данных Електронна бібліотека НБ МДУ

- База данных Електронна бібліотека НБ МДУ доступна после регистрации.
- Доступны все виды поиска.
- Предоставляет доступ к полнотекстовым вариантам книг.
- Включает электронные варианты:
  - работ преподавателей МГУ
  - публикаций научной библиотеки МГУ
  - электронные книги, приобретенные библиотекой
  - электронные копии книг из фонда библиотеки

### Вход в электронную библиотеку

|                                          |                                                                                                    | Авторизация 🤻        |                                  |
|------------------------------------------|----------------------------------------------------------------------------------------------------|----------------------|----------------------------------|
|                                          |                                                                                                    |                      | — Ваша фамилия                   |
| ИРБИС                                    | Наукова бібліотека Маріупольського державного<br>університету                                                                                                    | Войти                | Номер<br>читательского<br>билета |
| Базы данных                              | Електронний каталог НБ МДУ - стандартный поиск                                                                                                    | Вид поиска           |                                  |
| Електроннии каталог нь мду               | Область понска                                                                                                    |                      |                                  |
| Електронна картотека<br>статей НБ МДУ    | Ключевые слова (сортировка по релевантности) <b>Т</b> Поиск                                                                                                    | Расширенный          |                                  |
| Зведена база період.<br>видань бібліотек | Поступления за 2015 🔻 год                                                                                                    | Профессиональный     |                                  |
| м.мартуполя                              | 2015<br>Лекаборь Нояборь Октяборь                                                                                                    | Распределенный       |                                  |
|                                          | Сентябрь Август Июль                                                                                                    | По словарю           |                                  |
|                                          | Июнь Май Апрель                                                                                                    |                      |                                  |
|                                          | Март Февраль Январь                                                                                                    | Статистика обращений |                                  |
|                                          | Правила составления запроса при поиске ?                                                                                                    |                      |                                  |
|                                          | Выбрав необходимую область поиска (ключевые слова, автор, заглавие, год<br>издания), введите запрос в поле ввода:                                                                                                    |                      |                                  |
|                                          | <ul> <li>При поиске по ключевым словам - фразу на естественном языке.<br/>Ключевые слова формируются практически из всех полей<br/>библиографического описания. Фраза разбирается на отдельные<br/>слова (цифры не учитываются!), которые морфологически<br/>нормализуются (только для русских слов!). При поиске по ключевым<br/>словам применяется алгорити ранжирования найденных документов:<br/>список результатов поиска сортируется в порядке убывания ранга<br/>документа. Чем больше в найденном документе слов из запроса, чем<br/>эти слова ближе друг к другу и чем больше их суммарный вес - тем<br/>выше место документа в результате поиска.</li> </ul> |                      |                                  |

### Доступ к полным текстам книг из БД Електронна бібліотека

|   | िनर                                      |                                                                                                    | Читач НБ МДУ                         |   |
|---|------------------------------------------|----------------------------------------------------------------------------------------------------|--------------------------------------|---|
|   | ₩ер<br>ИРБИС                             | Наукова бібліотека Маріупольського державного університету                                                                                                    | Мой формуляр<br>Моя корзина<br>Выход |   |
|   | Базы данных                              |                                                                                                    | Вид поиска                           |   |
| 8 | Електронний каталог НБ                   | - результаты поиска                                                                                                    | Стаңдартный                          | ٩ |
|   | мд я                                     | Область понска                                                                                                    |                                      |   |
| 8 | Електронна картотека                     | Ключевые слова                                                                                                    | Расширенный                          | ٩ |
|   | cratca no may                            | Автор<br>Заглавие Поиск                                                                                                    | Профессиональный                     | a |
| 8 | Зведена база період.<br>видань бібліотек | Год издания                                                                                                    | _                                    |   |
|   | м.Маріуполя                              | торына продотавления пацения документо.<br>полный информационный краткий                                                                                                    | Распределенный                       | ٩ |
| 9 | Електронна бібліотека                    | Понта с разнаер ованает - запрос: В В ВРСТА,<br>Общее количество найденных документов : <b>245</b><br>Понта в странает с запрости в 120                                                                                                    |                                      |   |
|   |                                          | 1-20 21-40 41-60 61-80 81-100 101-120 121-140 141-160 161-180 181-200 201-220 ▶ ₩                                                                                                    | По словарю                           | ٩ |
|   |                                          | 101. 78.3<br>C 789                                                                                                    | Статистика обращений                 | ٩ |
|   |                                          |                                                                                                    |                                      |   |
|   |                                          | Створення віртуальних виставок: методика, web-сервіси, робота з MS Power Point [Электронный ресурс] : методичні рекомендації /<br>автори-укл. О.В. Дейниченко, Д.А. Дунук Электрон. текстовые дан Маріуполь : МДУ, 2013 24 с (Сер. "Інформаційні технології в<br>бібліотеції ; вип. 3) Б. ц.<br>ББК 78.374.3 |                                      |   |
|   |                                          | Кл.слова (ненормированные):<br><u>Е ВЕРСІЯ</u> — <u>Е ВИДАННЯ НБ</u>                                                                                                    |                                      |   |
|   |                                          | Файт: <u>itb_Vip 3_2013.pdf - (1.287 Mb)</u> V<br>Файл для                                                                                                    |                                      |   |
|   |                                          | Дейниченко, О.В. \автори-укл.\; Дунук, Д.А.<br>Свободных экз. нет<br>ВЕР СИЯ                                                                                                    |                                      |   |
|   |                                          | Найти похожие                                                                                                    |                                      |   |
|   |                                          | 102. 76.17                                                                                                    |                                      |   |

# Спасибо за внимание

Зав. информационно-библиографическим отделом научной библиотеки Мариупольского государственного университета Бурова Инна Валерьевна